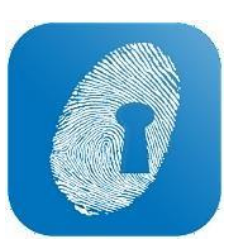

## **APPROVE LEAVE AND AVAILABILITY**

- Previously in WageLoch Cloud Roster, you would go to 'Leave' or 'Availability' to submit or approve • requests for staff.
- This can now be found on the home screen by clicking the calendar icon in the top right corner. This is a ٠ combined Leave/Availability section which will allow you to control requests from the Staff Portal as well as input manual approvals.

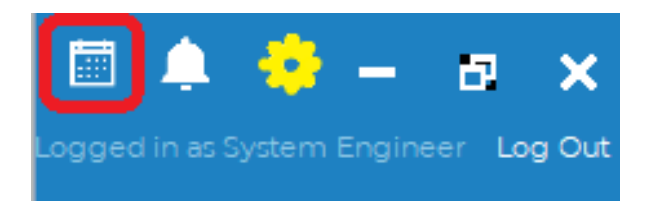

- The Calendar now provides you a combined view of both approved leave and staff availability
- The approving/declining process is still very much the same, just simplified all you do is click approve or decline.

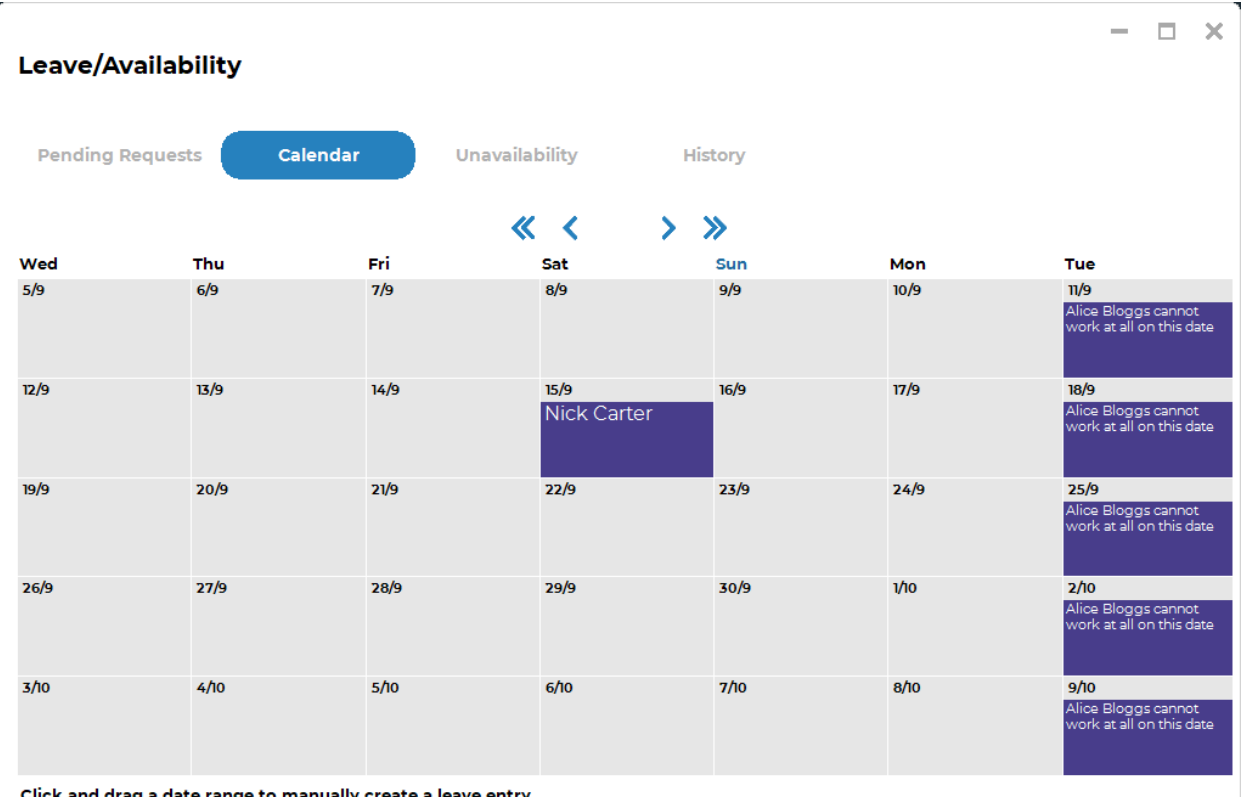

Click and drag a date range to manually create a leave entry